# ىلإ Webex Room 70D G2 ليوحت ةيفيك Webex Room 70D ىلع ةلماش ةرظن

# تايوتحملا

## ەمدقملا

ىلإ (70D) ةجودزملا 70 Webex قفرغ ليوحت اهب نكمي يتلا ةيفيكلا دنتسملا اذه حضوي اماروناب ةيقرت Webex Room 70D.

# ةيساسألا تابلطتملا

## تابلطتملا

- Cisco Unified Communications Manager (CUCM)، او 10.5.2 و 11.5.1 و 12.5.1 و 12.5.1 و 12.5.1 . ةقحال لا تارادصإل او.
- ا ةرظنو Cisco Webex Room ىلع قلماش ةرظن :جتنملا عاونأ نمضتت يتلا زاهجلا قمزح كرع قلماش Cisco Webex Room 70.
- دب ىصوملا رادصإلا .ىلعأو 1 .3. CE9 رادصإلا Webex Room ىلع ةلماَش ةرَظن: RoomOS دب ىصوملا رادصإلا. 10.3.2.0

## ةمدختسملا تانوكملا

المولعمل المالية المولى المولى المولى المولى المولى المولى المولى المولى المالي Webex 70D G2.

ةصاخ ةيلمعم ةئيب يف ةدوجوملا ةزهجألا نم دنتسملا اذه يف ةدراولا تامولعملا ءاشنإ مت.

تناك اذإ .(يضارتفا) حوسمم نيوكتب دنتسملا اذه يف ةمدختسُملا ةزهجألا عيمج تأدب رمأ يأل لمتحملا ريثأتلل كمهف نم دكأتف ،ليغشتلا ديق كتكبش.

## نيوكتلا

#### Codec Pro و ةيعابرلا اريماكلا نيب ويديف لاصتا ةفاضإ

فرعم مادختساب HDMI ب (HDMI) حوضولا ةقىئاف ةددعتملا طئاسولا ةهجاو لبك ليصوتب مق Codec يف HDMI 2 ذفنمو ةيعابرلا اريماكلا يف HDMI 2 ذفنم نيب HDMI 2 ذفنم وي الك Pro، توصلا يف حضوم وه امك

ىلع روثعلا نكمي .لقألاا ىلع رتم 2 رادقمب ليوط HDMI لباك نوكي نأ بجي :**ةظحالم** ر<mark>ايغل اعطق قمئاق</mark> :يلاتلا طابترالاا يف (PID) ةيلمعلا فرعم ماقرأ.

### Cisco Webex Room 70 Dual G2

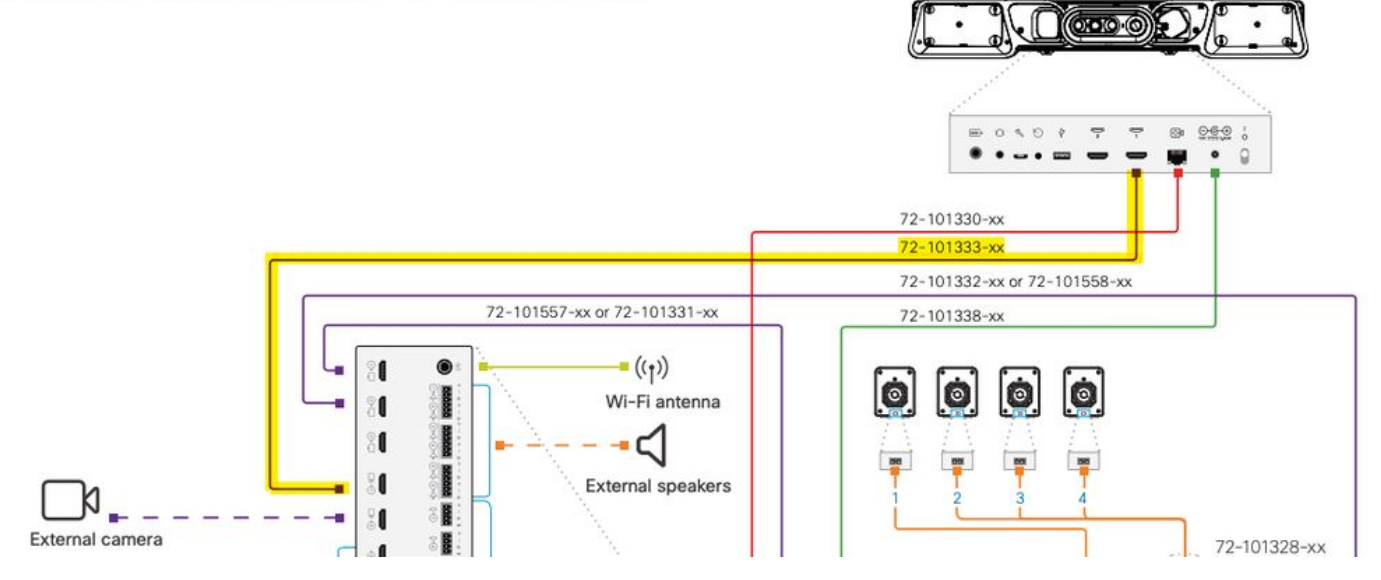

ىلٍا عوجرلا كنكمي ،ةزەجألاا تالاصتا لوح عجرملا نم ديزم ىلع لوصحلل :**ةظحالم** <u>70 ةفرغلل امارونابلا تېپثت لېلد</u> :يلاتلا دنتسملا.

#### ىوتحملا ةكراشمل ةقيقدلا يف ةفل فالآ 4 ةعرسب ةشاش ةفاضإ

ةرفوتملا ةيلاتلا تارايخلا عجار:

ةصوب 65 ساقم ةشاش - ويديفلا ماظن ىلعأ ىوتحملا ةشاش.

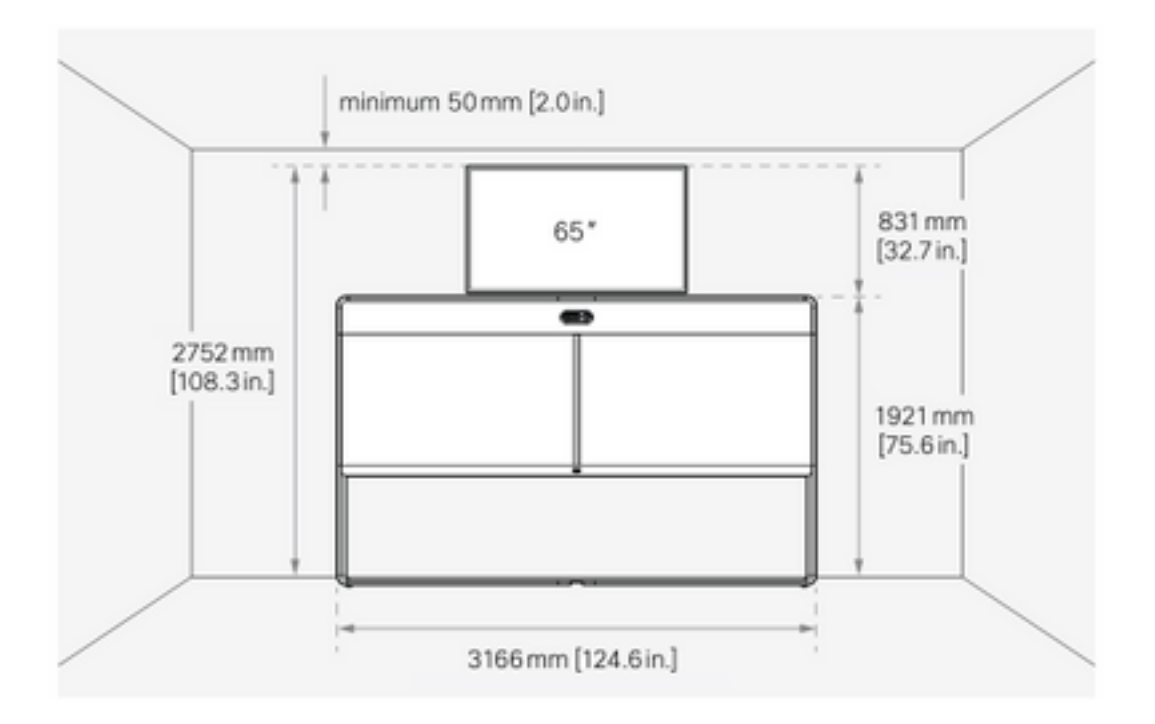

ةصوب 55 ساقم ةشاش - ويديفلا ماظن لفسأ ىوتحم ةشاش.

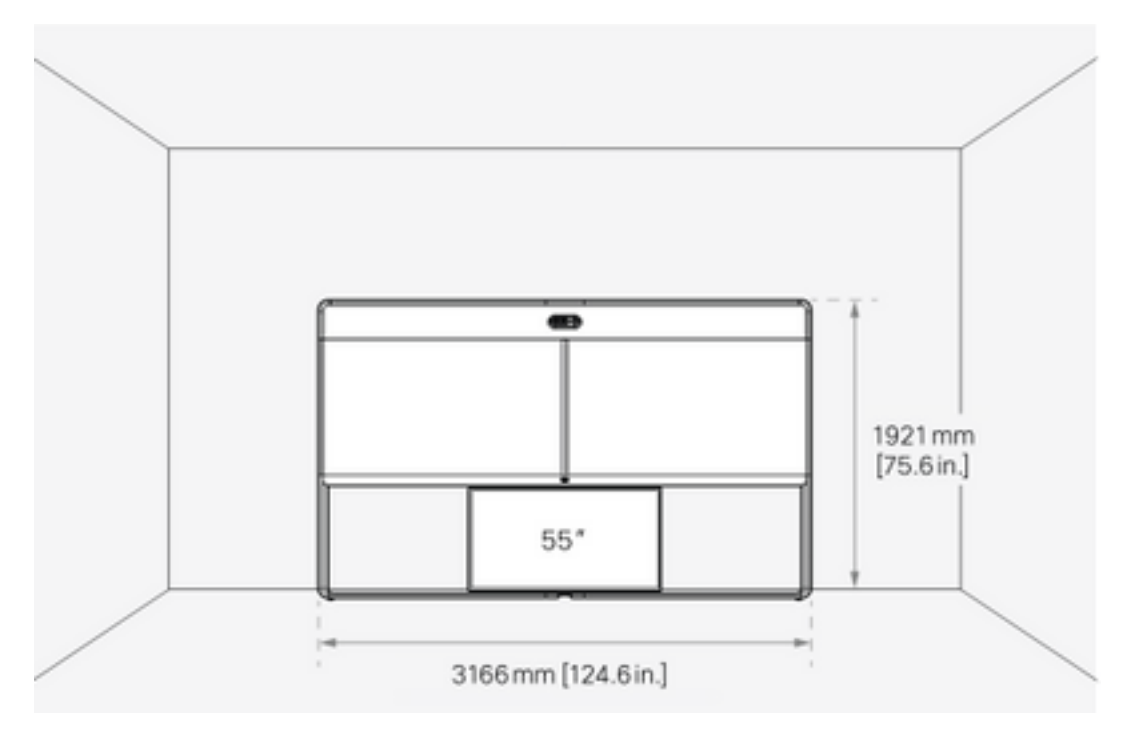

## ەتيبثتو جتنملا حاتفم ىلع لوصحلا

ليبقلا اذه نم ءيش ىلع لصحت نأ بجي ،امارونابلا جتنم ريفوت درجمب :1**P018-1-xxxxxx**.

لوؤسمل بيو ةەجاو حتفا Webex Room 70.

جتنملا حاتفم تيبثتب مقو **جتنملا حيتافم < جمانرب < Webex 70 ةفرغ** ىلإ لقتنا رفوتملا

| s | 0 | f | t | w | a | r | e |
|---|---|---|---|---|---|---|---|
|   |   |   |   |   |   |   |   |

| G Software Upgrade | ° Option Keys                                                                                            | Product Keys                                                                                                    |    |
|--------------------|----------------------------------------------------------------------------------------------------|----------------------------------------------------------------------------------------------------|----|
| Product Keys       | This Cisco Webe<br>If you do not hav<br>to a single video<br>product key:<br>The video system<br>Add key | Codec Pro video system may be upgraded into a Cisco Webex Room Panorama by entering a new product key in the field below.<br>I new product key, contact your Cisco sales representative or reseller for more information on how to purchase one. A product key is spectrate, and is calculated based on its serial number. Provide the following serial number to the Cisco representative when obtaining the new .<br> | ew |
|                    | Serial<br>Proc                                                                                           | mber<br>t key 1P<br>Apply                                                                                                    |    |

#### :ةبولطم ليغشتلا ةداعإ

| Software           |                                                                                                    |     |  |  |  |
|--------------------|----------------------------------------------------------------------------------------------------|-----|--|--|--|
| G Software Upgrade | Product Keys                                                                                                    |     |  |  |  |
| Product Keys       | Restart required! Restart to apply the new product key. Restart                                                                                                    |     |  |  |  |
|                    | This Cisco Webex Codec Pro video system may be upgraded into a Cisco Webex Room Panorama by entering a new product key in the field below.                                                                                                    |     |  |  |  |
|                    | If you do not have a new product key, contact your Cisco sales representative or reseller for more information on how to purchase one. A product key is s to a single video system, and is calculated based on its serial number. Provide the following serial number to the Cisco representative when obtaining the product key: | new |  |  |  |
|                    | The video system needs to restart after applying the new product key. It will then start back up as a Cisco Webex Room Panorama after the reboot.                                                                                                    |     |  |  |  |
|                    | Add key                                                                                                    |     |  |  |  |
|                    | Serial number                                                                                                    |     |  |  |  |
|                    | Product key 1P                                                                                                    |     |  |  |  |
|                    | Apply                                                                                                    |     |  |  |  |
|                    |                                                                                                    |     |  |  |  |

**Webex Room 70. اماروناب** ةياەنلا ةطقن نوكت نأ بجي ،ةياەنلا ةطقن ليغشت ةداعإ درجمب

## ةحصلا نم ققحتلا

ةفرغ ليوحت نم ققحتلل Webex 70D G2 قفرغ ليوحت نم ققحتلل ةياەنلا ةطقنل بيولا:

| Username<br>admin<br>Passphrase<br><br>Sign In | Cisco Webex<br>System name: 10.88.246.53 |  |
|------------------------------------------------|------------------------------------------|--|
| Passphrase<br>Sign In                          | Username                                 |  |
| <br>Sign In                                    | Passphrase                               |  |
| Sign In                                        | •••••                                    |  |
|                                                | Sign In                                  |  |
|                                                |                                          |  |

وه امك ،ىرسيلا ةيولعلا ةيوازلا يف **70 ةفرغلا اماروناب** :ديدجلا جتنملا مسا ىرت نأ بجي ةروصلا يف حضوم.

| <b>Cisco</b><br>Local D | Webex<br>evice Controls                 |  |
|-------------------------|-----------------------------------------|--|
|                         | <b>10.88.246.53</b><br>Room 70 Panorama |  |

**وه ويديفلا ماظن** لوقي نأ بجيو ،**جتنملا حيتافم < جمانربلا** ىلا لاقتنالا اضيأ كنكمي **دلع ةلماش ةرظن Cisco Webex Room 70**.

#### Software

| G Software Upgrade | P Option Keys                                                                                                  | C Product Keys                                                                                                    | C Display Upgrade                                                                                                    |
|--------------------|----------------------------------------------------------------------------------------------------|----------------------------------------------------------------------------------------------------|----------------------------------------------------------------------------------------------------|
| Product Keys       | A product key is<br>types, and by ch<br>A product key is<br>Caution: This vid<br>if you are directe<br>Add key | used by the video systen<br>anging the product key,<br>specific to a video systen<br>leo system is a <b>Cisco W</b><br>ed to do so by a Cisco to | em to determine which capabilities should be made available. Some hardware platforms are used in several product<br>, you can change the product type.<br>tem, and is calculated based on its serial number. This video system's serial number is <b>serial number</b> .<br><b>Vebex Room 70 Panorama</b> . Such video systems are normally not repurposed by changing the product key. Only proceed<br>echnical support representative. |
|                    | Serial<br>Proc                                                                                                 | number<br>duct key 1P<br>Apply                                                                                                    |                                                                                                    |

## اهحالصإو ءاطخألا فاشكتسا

يفاضإلا HDMI لباك ليصوت متي ال

#### Panorama View

Please complete the Panorama View wizard found under Settings to activate this feature.

تالكشم < تالكشم < تالكشم < تالكشم < تاصيخشتو تالكشم < ماظنلا ةنايص ىلإلقتنا قطشن.

وه امك ،Codec Pro و ةيعابرلا اريماكلا نيب HDMI لباك تيبثت ءاجرلا ،ةلكشملا هذه لحل ةيلاتلا ةروصلا يف حضوم:

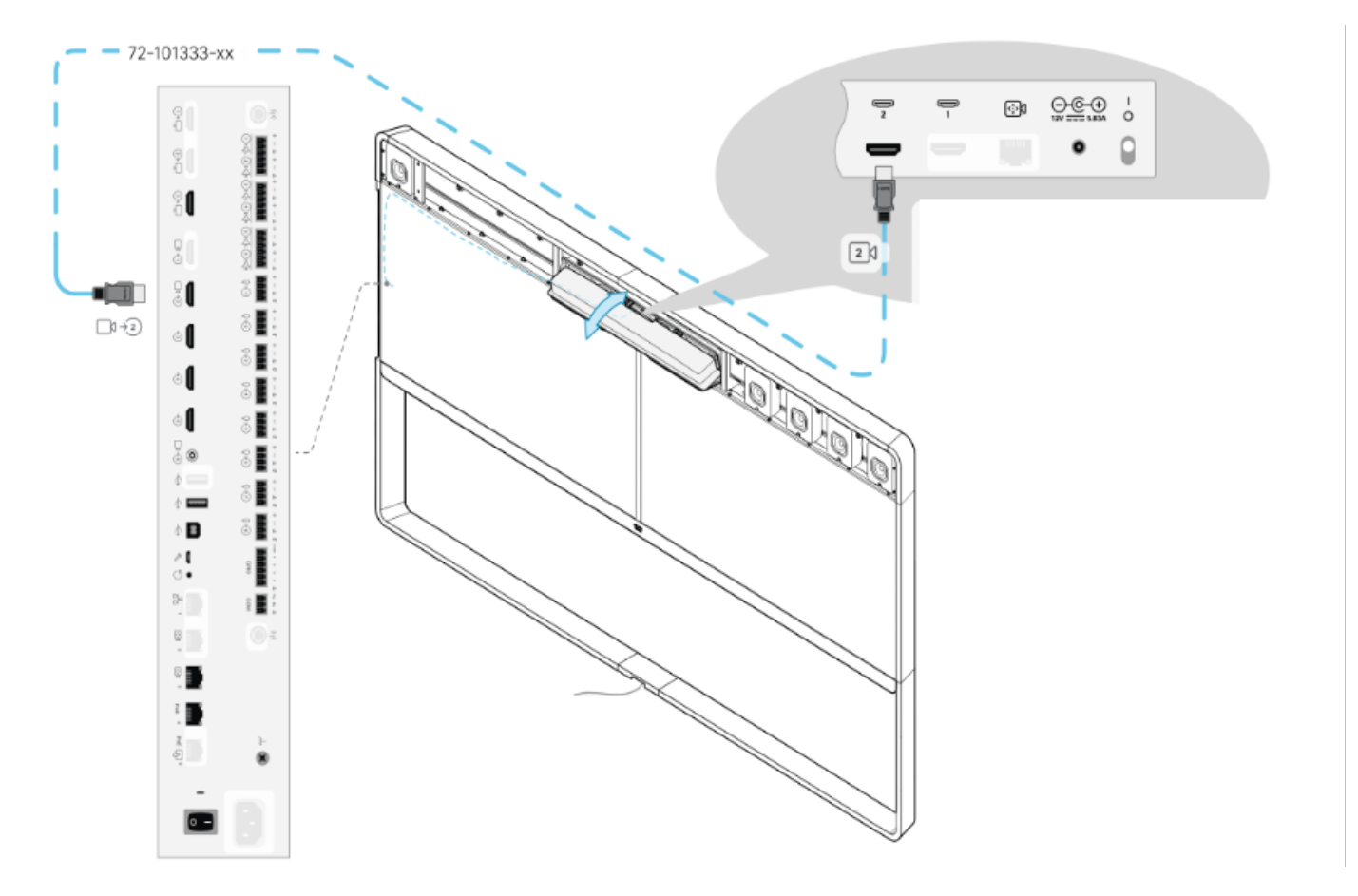

SIP Registration Failed SIP registration failed: 485 Ambiguous / Device type mismatch. Verify SIP configuration and connectivity to SIP proxy.

تالكشم < تالكشم < تالكشم < تالكشم < تاصيخشتو تالكشم < ماظنلا ةنايص ىلإلقتنا قطشن.

.Touch 10/Room حفصتم تادادعإ يف دوجوملا جلاعملا عبتا ،ةلكشملا هذه لحل

.CUCM يف SIP ليجست لشف

X

#### Panorama Camera Hdmi

Please make sure both HDMI cables from the camera to the codec is connected.

تالكشم < تالكشم < تالكشم < تالكشم < تاصيخشتو تالكشم < ماظنلا ةنايص ىلإ لقتنا قطشن.

نم ەنيوكت مت .CUCM فتاه فيرعت فلم يف جتنملا عون رييغت بجي ،ةلكشملا ەذە لحل ەنأ ىلع لبق **Webex Room 70D G2**، **ىلع تالنا كار كان تالنا** Webex Room70.

ةمجرتاا مذه لوح

تمجرت Cisco تايان تايانق تال نم قعومجم مادختساب دنتسمل اذه Cisco تمجرت ملاعل العامي عيمج يف نيم دختسمل لمعد يوتحم ميدقت لقيرشبل و امك ققيقد نوكت نل قيل قمجرت لضفاً نأ قظعالم يجرُي .قصاخل امهتغلب Cisco ياخت .فرتحم مجرتم اممدقي يتل القيفارت عال قمجرت اعم ل احل اوه يل إ أم اد عوجرل اب يصوُتو تامجرت الاذة ققد نع اهتي لوئسم Systems الما يا إ أم الا عنه يل الان الانتيام الال الانتيال الانت الما